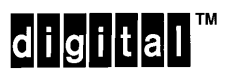

EK-DSRVW-IN.001

DECserver 700 Hardware Installation Card

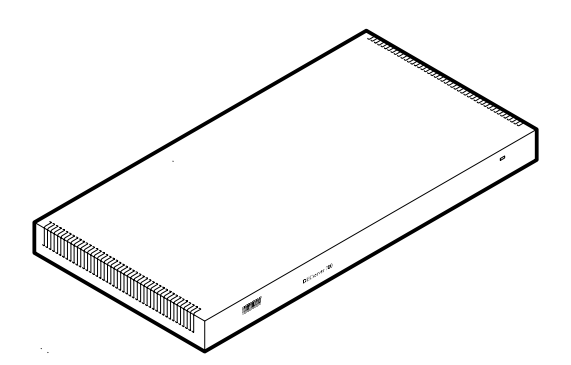

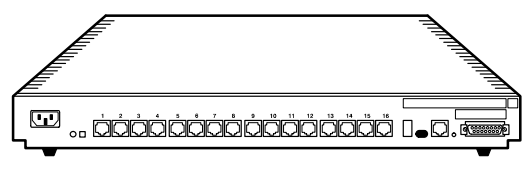

Rear View DECserver 700-16

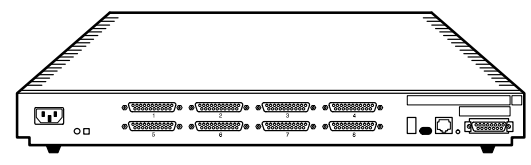

Rear View DECserver 700-08

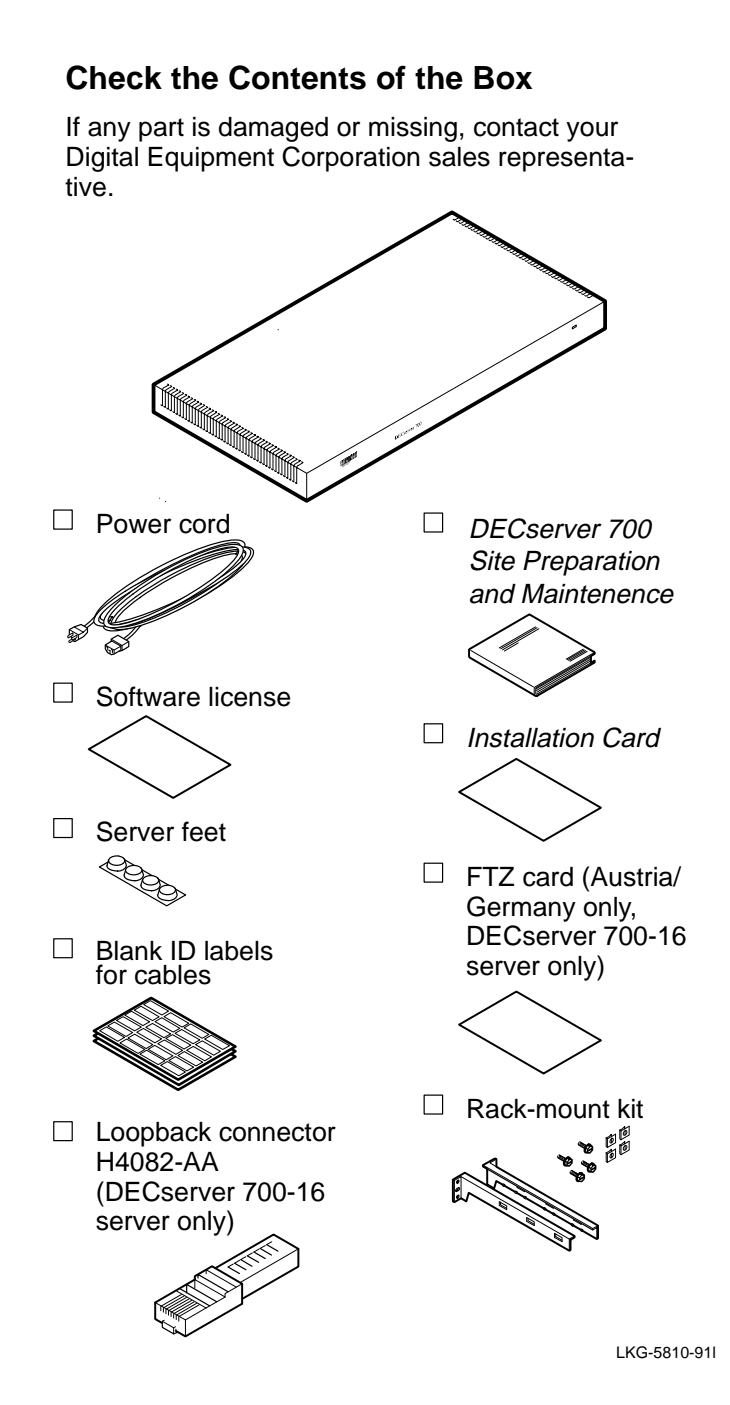

# Verify the Site

Verify that:

- 1. The devices (modems, printers, PCs, and terminals) and their cables are installed.
- 2. An Ethernet cable is installed.
- 3. A power socket is available within 1.8 meters (6 feet) of the server position.
- 4. If you are to rack-mount the server, have available a number 1 or 2 crosspoint screwdriver or a 3 mm (1/8 inch) flat blade screwdriver.

# Place the Server – Desktop

- 1. Turn the server upside down.
- 2. Remove the backing from the feet.
- 3. Stick the feet to the server.

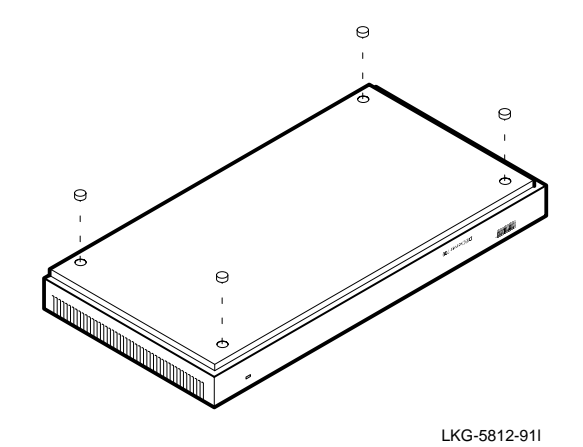

4. Allow for 15 centimeters (6 inches) of airspace around the server air vents.

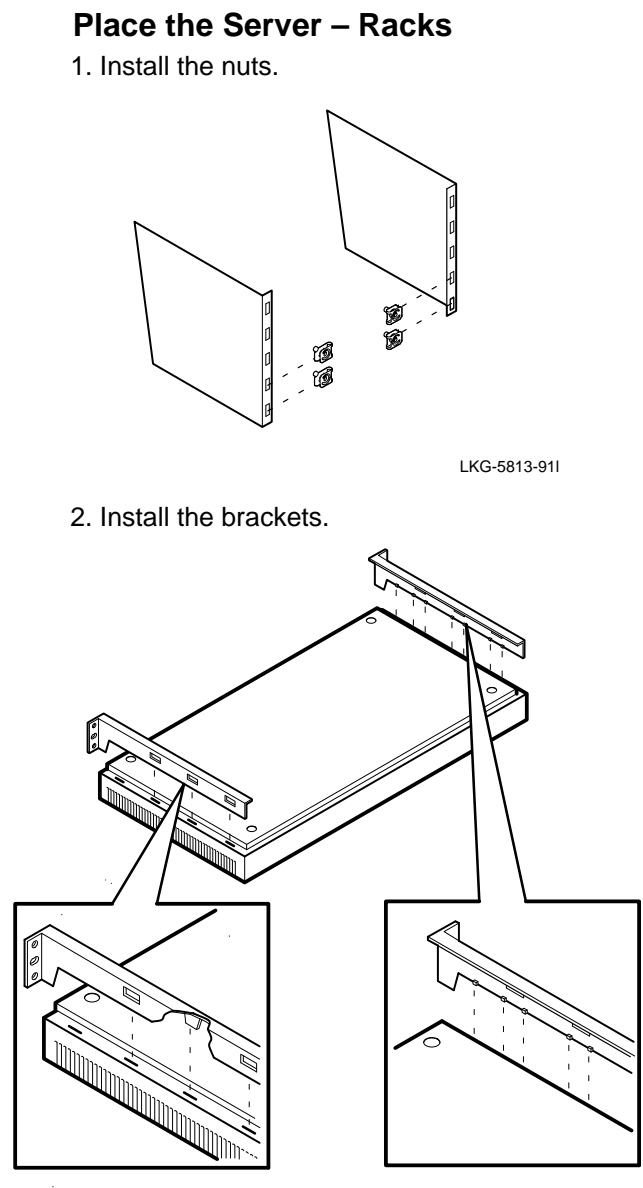

LKG-5814-91I

# Place the Server – Racks (Cont.)

3. Install the server in the rack.

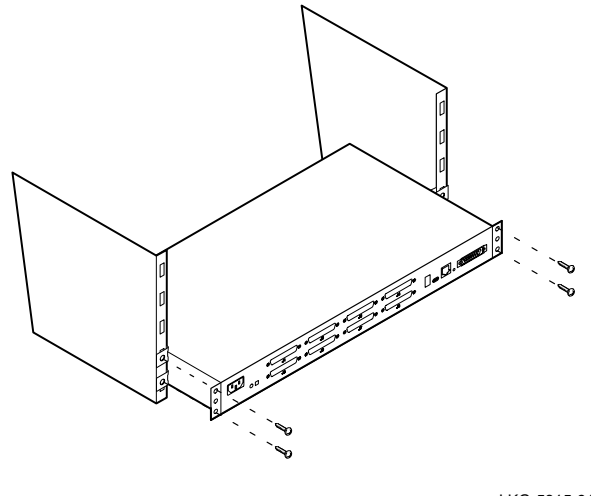

LKG-5815-91I

#### NOTE

This is the most common method of installing the server in a rack. Refer to *DECserver 700 Site Preparation and Maintenance*, Chapter 3, for other methods.

# Connect Device Cables to DECserver 700-08 Server

#### Caution

The V24/RS-232-C adapter (12-27591-01) (not supplied) must be fitted between the server and the extension cable if the modem/elimina-tor has Data Signal Rate Selector (DCE) on pin 23 (refer to modem manual).

- 1. If an adapter is needed:
  - a. Insert the adapter and tighten the screws.

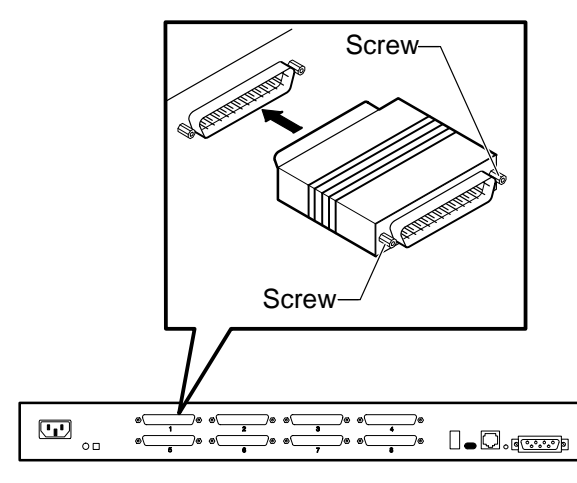

LKG-5816-911

b. Insert the cable and tighten the screws.

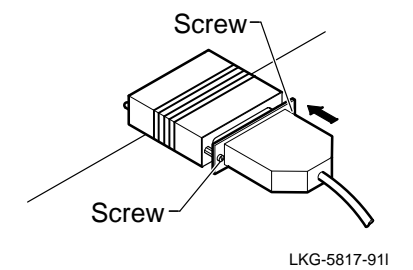

2. If the adapter is not needed, insert the 25-pin D-connector and tighten the screws.

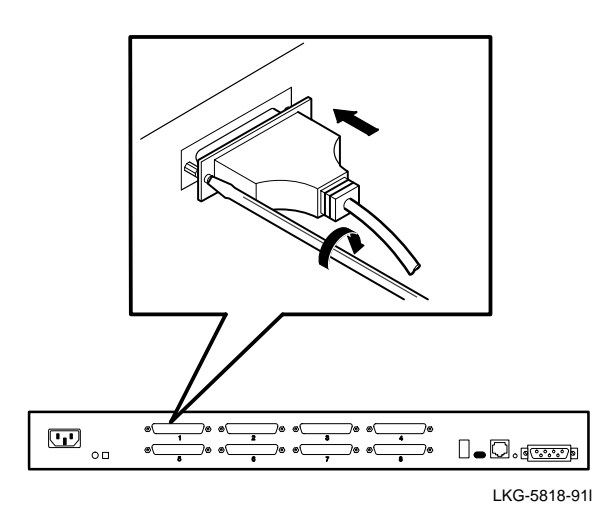

# Connect Device Cables to DECserver 700-16 Server

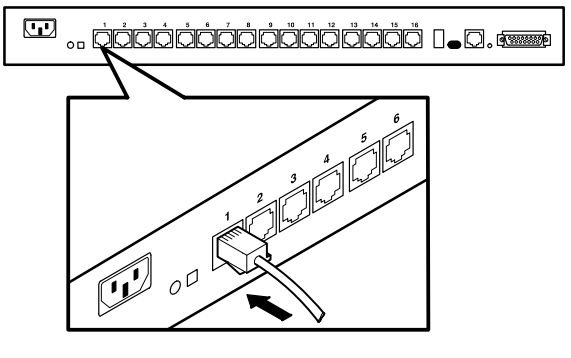

LKG-5819-91I

#### **Connect the Ethernet Port**

You may connect your server to standard, 10BaseT, or ThinWire<sup>TM</sup> Ethernet.

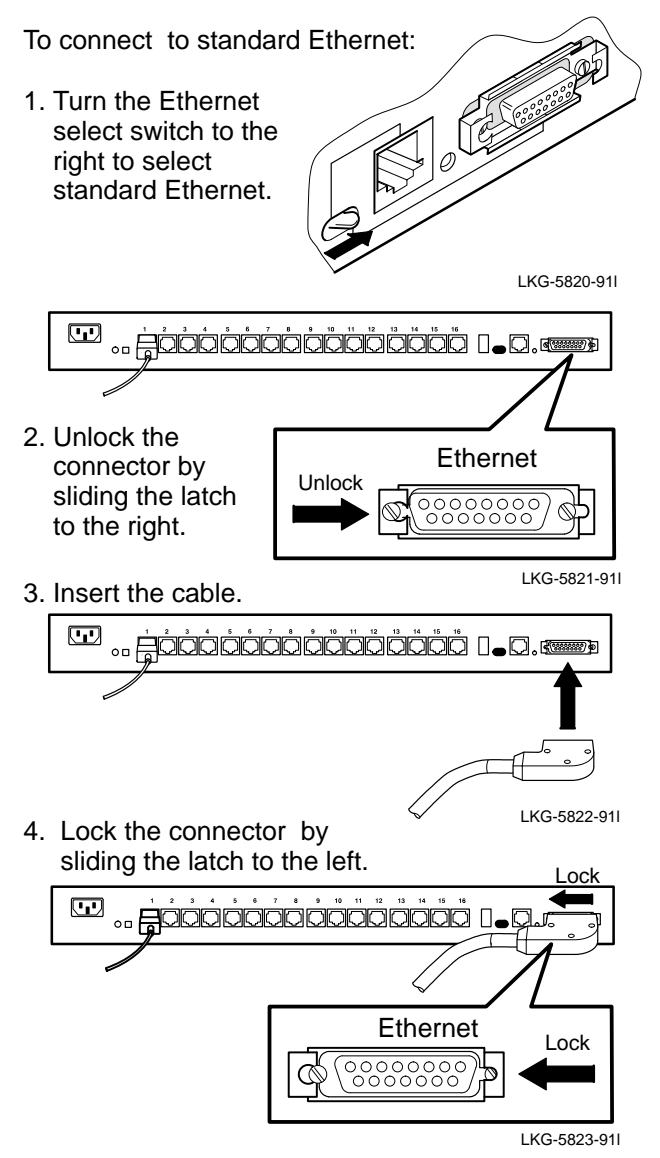

To connect to 10BaseT Ethernet:

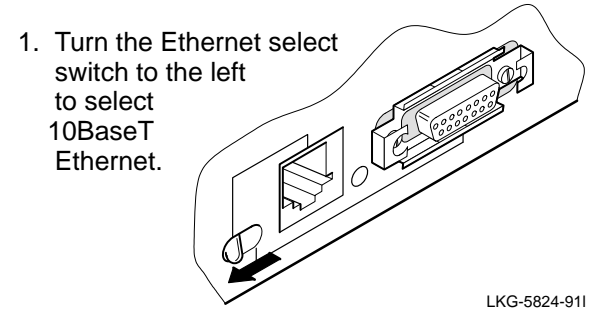

2. Insert the cable.

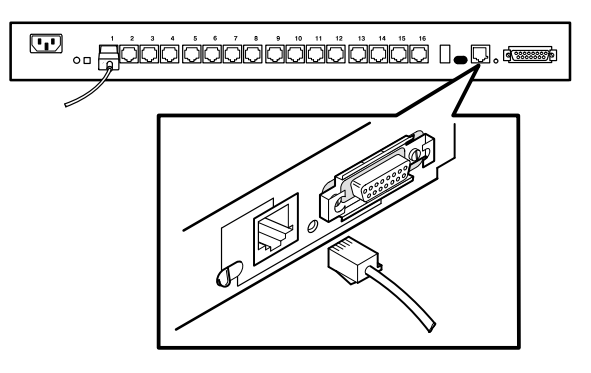

LKG-5811-91I

To connect to ThinWire Ethernet:

1. Turn the Ethernet select switch to the right to select standard Ethernet.

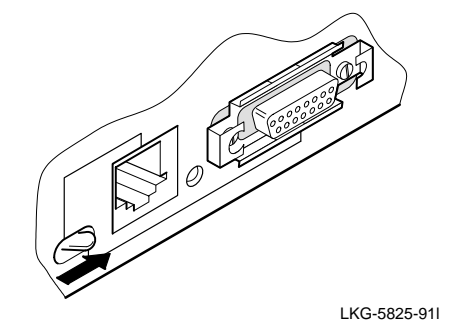

To connect to ThinWire Ethernet (Cont.):

- 2. To connect to ThinWire Ethernet, you must install a media access unit (MAU) which is not supplied.
  - a. Insert the MAU.
  - b. Insert the ThinWire cable.

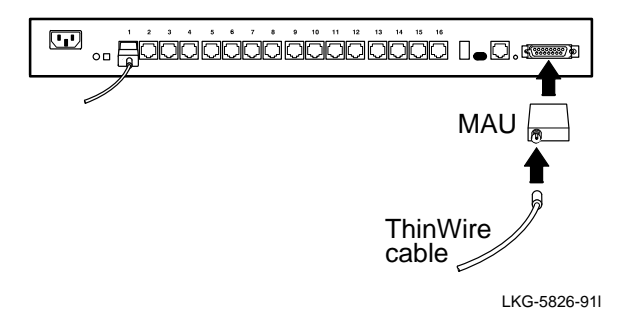

#### **Connect Power to Server**

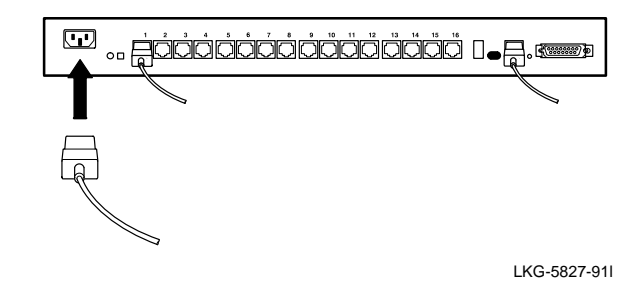

# **Verify Server Is Operating Correctly**

When you plug in the power cable, the server runs tests. After the tests are completed, the server requests a down-line load of software. The 7-segment display alternates between 3 and 4 until the software is loaded. Allow 3 minutes for the server to complete the procedure.

Compare the 7-segment display and the System OK LED status to the table on page 12.

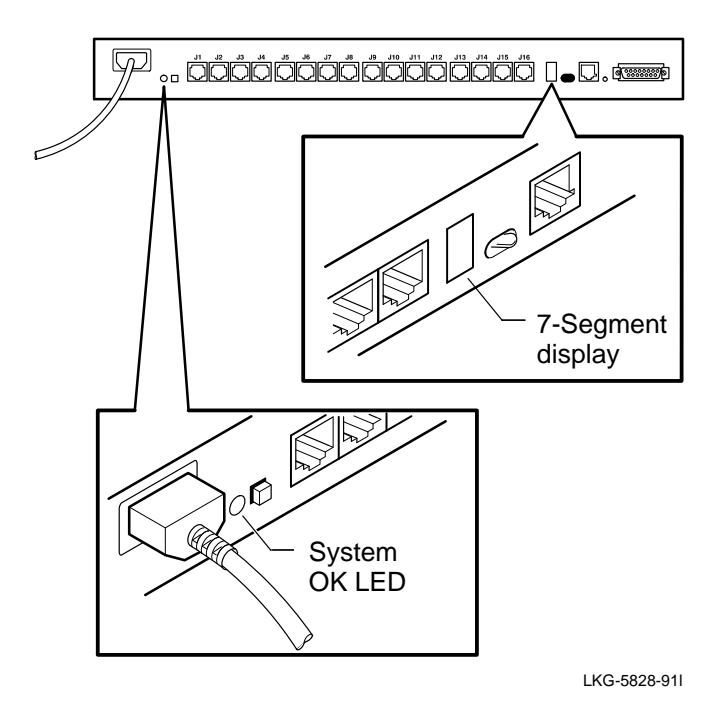

| System<br>OK LED | 7–Segment<br>Display | What to do                                                                                                    |
|------------------|----------------------|----------------------------------------------------------------------------------------------------|
| ON               | Rotating<br>segments | No action. Server is<br>operating correctly.<br>Installation is com-<br>plete.                                                                                                    |
| FLASHING         | Rotating<br>Segments | A nonessential func-<br>tion is not working.<br>Refer to <i>DECserver</i><br><i>700 Site Preparation</i><br><i>and Maintenance</i> for<br>further action.                                                                  |
| OFF              | OFF                  | Check that the power<br>cable is installed cor-<br>rectly and that power<br>is available. Refer to<br><i>DECserver 700 Site</i><br><i>Preparation and</i><br><i>Maintenance</i> if checks<br>show power is avail-<br>able. |
| OFF              | FLASHING             | Server has failed self-<br>test. Refer to <i>DEC</i> -<br>server 700 Site Prepa-<br>ration and Mainte-<br>nance for further ac-<br>tion.                                                                                   |
| ON               | 3 and 4 alternate    | Check that the soft-<br>ware is available on<br>the load host. If the<br>software is available,<br>refer to <i>DECserver</i><br>700 Site Preparation<br>and Maintenance.                                                   |